1

# Honey H1

An expedition in pursuit of supreme audio experience

The High Resolution Digital Audio Player Designed by DETHONRAY® Inc.

## Revision history:

| Version | Release date   | Description | Author |
|---------|----------------|-------------|--------|
| V1.0    | Jun 19th, 2021 |             | Sh.Lin |
|         |                |             |        |
|         |                |             |        |
|         |                |             |        |
|         |                |             |        |

Our team are tech and sound geeks like you. DETHONRAY®innovates and pursue in excellence of fidelity while balancing user experience and perceived replay quality, forging true Hi-Fi quality hardware and GUI with natural, high fidelity tuning.

To achieve the goal, product infrastructure, circuitries with precise matching also hardware acoustics are meticulously designed to ensure utmost stability in the designs. Deep customization and innovative electronics promotes real-time performance of audio data transmission, integrated with our house tuning to bring to you an unparalleled listening experience.

# H1 Use Manual

接口功能

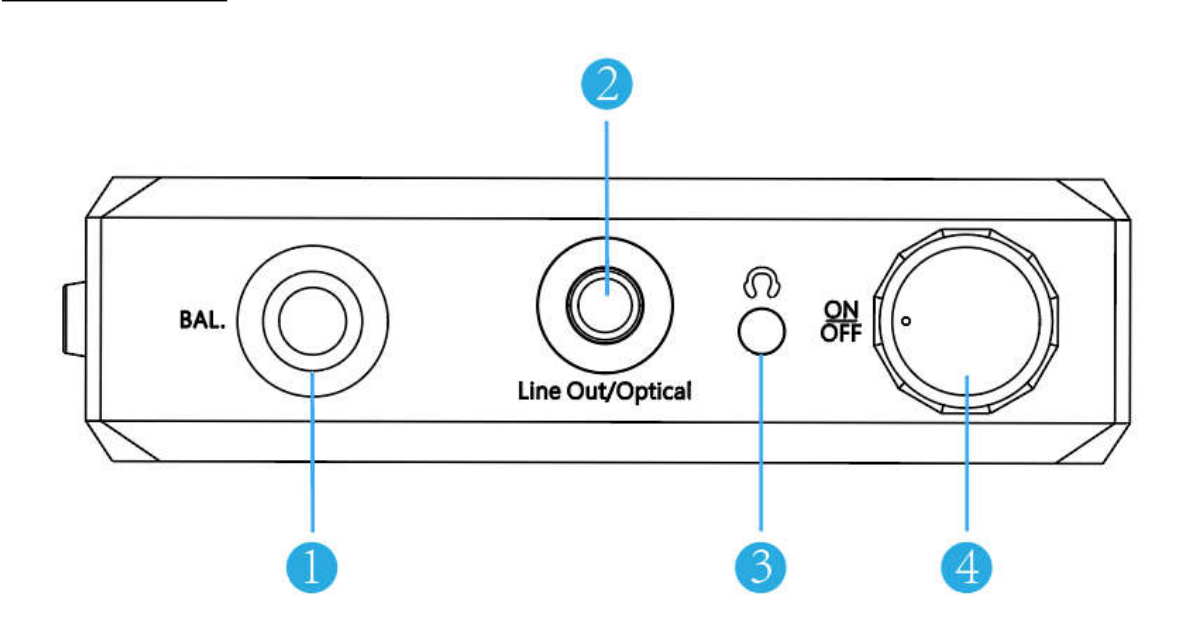

| No. | Name                                                                         | Function Description                                                                                    |  |
|-----|------------------------------------------------------------------------------|----------------------------------------------------------------------------------------------------|--|
| 1   | BAL                                                                          | 4.4 balanced video output.                                                                              |  |
| 2   | Line out/Optical 3.5mm video output, Supports earphone line out and Optical. |                                                                                                    |  |
| 3   | Light                                                                        | <ul> <li>* Green: PCM/Flac video format;</li> <li>* Blue: DSD64;</li> <li>* Blue+Red: DSD128</li> </ul> |  |
| 4   | On/OFF                                                                       | Switch machine and volume adjustment.                                                                   |  |

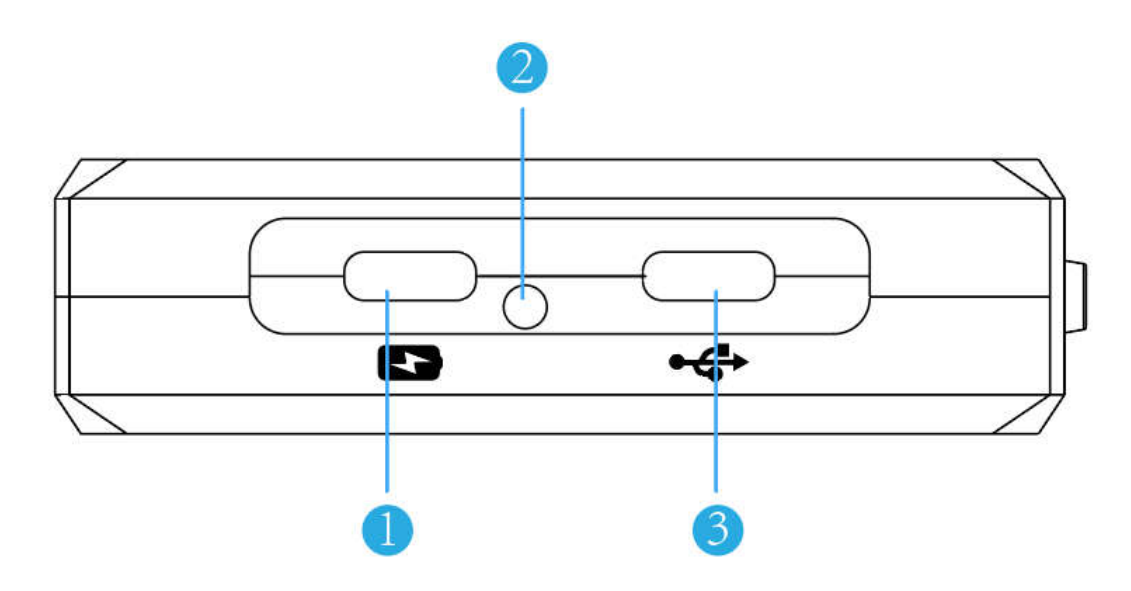

| No. | Name            | Function Description                                                                                                    |
|-----|-----------------|----------------------------------------------------------------------------------------------------|
| 1   | USB C Input     | Only support charging.                                                                                                    |
| 2   | Power Indicator | <ul> <li>* When the capacity of the battery is greater than 80%, the green LED illuminates.</li> <li>* When the capacity of the battery≤80%, and≥30%, the blue LED illuminates.</li> <li>* When the capacity of the battery is below 30%, the red LED illuminates.</li> </ul> |
| 3   | USB C Input     | Only support data transmission.                                                                                                    |

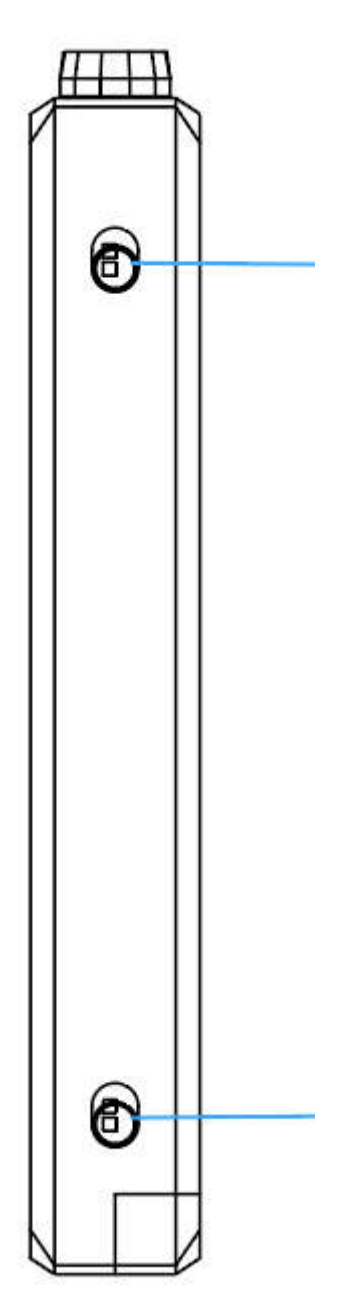

### Gain H/L

\* Adjust to "Gain L" gear, it means the H1 is in low gain mode, which suitable for low impedance and high sensitivity headphones.

\* Adjust to "Gain H" gear, it means the H1 is in high gain mode, which suitable for high-impedance headphones that require thrust.

\* After setting H/L, you need to readjust the knob switch before the gain setting can take effect. It is recommended to complete the change at a low volume to avoid sudden changes in volume and damage to hearing.

## PO/LO

\* "PO" gear, it is the headphone output mode.

\* "LO" gear, only support line out mode, when the H1 is connected to the headphone amplifier or professional audio equipment.

6

## Foobar Configuration Instructions

(Only for Windows system)

# \* If your computer use the Windows system, please install the following version of the driver and ASIO driver:

- 1. BravoHDSwPkgSetup.msi
- 2. foobar2000\_v1.4.exe
- 3. ASIO4ALL\_2\_10\_SCN.exe
- 4. foo\_input\_sacd.fb2k-component.exe

#### The First Step:

- 1. Connect the computer to Honey H1, turn on H1 (Note: Don't connect to the charging C port which don't support data transmission function.).
- Find "Library" in the menu bar, → left-click "Library", → find "Configure" in the "Library" drop-down menu, → click "Configure", → pop-up the "Preferences: Media Library option" window.

| foobar2000 v1.4 File Edit View Playback | Library Help |                              |       |
|-----------------------------------------|--------------|------------------------------|-------|
| Properties Playlists                    | Album List   | ST                           | 1,1   |
| Playlist name                           | I Search     | tist/album                   | Track |
| EST                                     | Configure    | 学友 - 等你等到我心痛精选LPC            |       |
|                                         |              | 蔡琴 - 機遇                      | 0     |
|                                         |              | ? - ?                        |       |
|                                         |              | Det Norske Jentekor & Anne K | 1.0   |
|                                         |              | ? - ?                        |       |
|                                         |              | ? - ?                        |       |
|                                         |              | ? - ?                        |       |

#### The Second Step:

- 1. Find "Playback" on the left side of the option box,  $\rightarrow$  left-click "Playback",  $\rightarrow$  find "Output", and left-click it.
- 2. And then, on the right of page, you can look the "Device" page, find" ASIO: foo\_dsd\_aslo" in the drop-down page.

| eferences: Output                                     |                                                                    | ?                                                                                                    | >   |
|-------------------------------------------------------|--------------------------------------------------------------------|----------------------------------------------------------------------------------------------------|-----|
| j Components                                          | Device                                                             |                                                                                                    |     |
| > Display<br>Keyboard Shortcuts                       | ASIO : ASIO4ALL v2                                                 |                                                                                                    |     |
| Media Library     Mathematica     Mathematica         | Null Output<br>EASIO : ASIO4ALL v2<br>ASIO : BRAVO-HD              |                                                                                                    |     |
| ✓ Playback Decoding                                   | ASIO: foo_dsd_asio<br>DS:主声音驱动程序<br>DS:SPDIF接口(DETHONRAY Honey H1) |                                                                                                    |     |
| DSP Manager                                           | DS: 扬声器 (High Definition Audio Device)                             | the second participant of the second second s |     |
| DSP Manager     Output     ASIO     Shell Integration | Output format                                                      | ts to stop world                                                                                                    | ng, |
| Output     ASIO     Shell Integration     Tools       | Output format         Output data format;                          | ts to stop worki                                                                                                    | ng, |

#### The Third Step:

- 1. On the left side of page,  $\rightarrow$  find the "Output", click it,  $\rightarrow$  left-click ASIO.
- And then, on the right side of page, → find the "foo\_dsd\_aslo", → Double click "foo\_dsd\_aslo".

| references: ASIO                                                                                                    | 1                                                                                                    |            |
|----------------------------------------------------------------------------------------------------|----------------------------------------------------------------------------------------------------|------------|
| Components  Display Keyboard Shortcuts  Media Library  Media Library  Playback  Playback  OSP Manager  Output  Shell Integration  ReplayGain Scanner  Alter File Content | ASIO drivers ASIO 4ALL v2 BRAVO-HD foo_dsd_asio Double-click an entry to activate the driver's control panel. Use 64-bit ASIO drivers Run with high process priority Custom channel mappings |            |
| SACD<br>> · Tagging<br>Advanced                                                                                                    | Add                                                                                                    | Nev<br>lit |
|                                                                                                    | Rem                                                                                                    | iove       |
|                                                                                                    | This feature allows you to configure alternate channel mappings for your ASIO-enabled<br>soundcards.                                                                                         |            |

#### The Fourth Step:

After double-clicking the "foo\_dsd\_aslo", it will pop up ASIO Proxy 0.8.3 windows,  $\rightarrow$  Fill in the information as follows:

- 1. ASIO Driver choose "BRAVO-HD";
- 2. DSD Playback Method choose "DoP Marker 0x05/0xFA";

- 3. DSD to DSD Method choose "None"; Fs choose "DSD128":
- 4. PCM to DSD Method choose "None"; Fs choose "DSD128".
- 5. Then close the "ASIO Proxy 0.8.3" option box, return to the "ASIO drivers" page.

| ASIO4ALL V2                               |                     |                         |              |
|-------------------------------------------|---------------------|-------------------------|--------------|
| foo dsd asio                              |                     |                         |              |
|                                           |                     |                         |              |
|                                           |                     |                         |              |
|                                           | ASIO Provi 0.8.2    |                         |              |
| ouble-dick an entry to activate the drive | ris o               |                         | (a           |
|                                           |                     |                         |              |
| Use 64-bit ASIO drivers                   | ASIO Driver:        | BRAVO-HD                | <u> </u>     |
| Run with high process priority            | DSD Playback Method | Dop Marker 0x05/0xEA    |              |
| Custom channel mappings —                 |                     | Joor Harter exception A |              |
|                                           | DSD to DSD Method:  | None 💌                  | Fs: DSD128 - |
|                                           |                     |                         |              |
|                                           | PCM to DSD Method:  | None                    | Fs: DSD128 - |
|                                           | DCD DCM Transitions |                         | ľ            |
|                                           | DSD/PCM transition: |                         |              |
|                                           |                     |                         |              |

#### The Fifth Step:

On "ASIO drivers" page, double click "BRAVO-HD".

| Preferences: ASIO                                                                                              |                                                               | ? | × |
|----------------------------------------------------------------------------------------------------|---------------------------------------------------------------|---|---|
| ···· Components<br>> · Display                                                                                 | ASIO drivers                                                  |   |   |
| Keyboard Shortcuts     Media Library     Mulia Library     Mulia List     Networking     Playback     Decoding | ASIO4ALL v2<br>BRAVO-HD<br>foo_dsd_asio                       |   |   |
| Output     Manager     Output     Manager                                                                      | Double-click an entry to activate the driver's control panel. |   |   |
| Shell Integration                                                                                              | Run with high process priority                                |   |   |
| ✓ · ReplayGain Scanner Alter File Content                                                                      | Custom channel mappings                                       |   |   |

#### The Sixth Step:

After double-clicking "BRAVO-HD", it will pop up a blue page:

Preferred choose "32 bits";

Buffer size choose "10ms".

After finishing all operations, return to the playing page, and try to play a song randomly, and check whether the music is playing normally.

| D            |                |                    | •       |
|--------------|----------------|--------------------|---------|
| 32000 Hz 616 | bits           |                    |         |
| 44100 Hz     | Line .         |                    |         |
| 48000 Hz     | Dits           |                    |         |
| 88200 Hz     | bits           |                    |         |
| 96000 Hz     |                |                    |         |
| 176400 Hz    |                |                    |         |
| 192000 Hz    |                |                    |         |
| 352800 Hz    |                |                    |         |
| 384000 Hz    |                |                    |         |
| the stand    |                |                    |         |
|              |                |                    |         |
|              |                |                    |         |
| Denders      | ACH            | 0 04               | -       |
| Device       | ASI            | St                 | ate     |
| Not Availat  | ble            | UN                 | LOAD    |
| Preferred    | 16 bits<br>PCM | 24 bits<br>DSD/PCM | 32 bits |
| Buffer size  |                | 5 ms               | 7 ms    |
|              | 10 ms          | 15 ms              | 20 ms   |
|              | 30 ms          | 50 ms              | 100 ms  |
|              |                |                    |         |
|              |                |                    |         |
|              |                |                    |         |
|              |                | S                  |         |

# H1 connects to Mac OS configuration

After connecting Honey H1 to Mac OS, set Honey H1 as the output device.

| System Pro                                                                                                    | eferences Edit View W        | indow Help       | 1           | 小米去自如 住我心底切? | 夏鴉 ト |
|----------------------------------------------------------------------------------------------------|------------------------------|------------------|-------------|--------------|------|
|                                                                                                    |                              | Sound            | ł           | QSearch      |      |
| Favourites                                                                                                    | Select a device for sound    | Sound Effects    | utput Input |              |      |
| X Application                                                                                                    | Name                         |                  | Туре        |              |      |
|                                                                                                    | DETHONRAY Honey H1           |                  | USB         |              |      |
| Google Dri                                                                                                    | MacBook Pro Speakers         |                  | Built-in    |              |      |
| Document:                                                                                                    | DC的小米盒子                      |                  | AirPlay     |              |      |
| Desktop                                                                                                    | Dor BeoSound 2               |                  | AirPlay     |              |      |
| 🕙 Downloads                                                                                                    |                              |                  |             |              |      |
| 😭 dc                                                                                                    | Sattings for the selected de | wice             |             |              |      |
| 1 Pictures                                                                                                    | Settings for the selected de |                  |             |              |      |
| A construction of the second second sec | Balanc                       | e:               | <b>V</b>    |              |      |
| icloud                                                                                                    |                              | left             | right       |              |      |
|                                                                                                    |                              |                  |             |              |      |
| Locations                                                                                                    |                              |                  |             |              | ?    |
| 🚳 Network                                                                                                    |                              |                  |             |              |      |
| Tags                                                                                                    | Output volum                 | e: 🛋             |             | )) 🔲 Mute    |      |
| 🔘 Red                                                                                                    |                              | Show volume in a | menu har    |              |      |
| Orange                                                                                                    |                              |                  |             |              |      |
| Vellow                                                                                                    |                              |                  |             |              |      |

# Portable USBDAC Honey H1 Specifications

| Port:          |                                                      |  |  |
|----------------|------------------------------------------------------|--|--|
| Input          | USB C                                                |  |  |
| Output         | 3.5 Single End/Line Out/Optical, 4.4 Balance         |  |  |
| Specification: |                                                      |  |  |
| DPPU (Desktop) | Plus Power Unit)                                     |  |  |
| DSD64 / 128, I | PCM 16Bit / 44.1K-32Bit / 384K                       |  |  |
| Android / iOS  | / Windows / Linux                                    |  |  |
| PERFORMANC     | E:                                                   |  |  |
| Frequency      | 204-2064-                                            |  |  |
| Response       |                                                      |  |  |
| THD            | 0. 008%                                              |  |  |
| SNR            | 116db                                                |  |  |
| MAX. POWER     | OUTPUT:                                              |  |  |
| Single End     | 6Vrms (32Ω)                                          |  |  |
| Balanced       | 6.2Vrms (300Ω)                                       |  |  |
| Others         |                                                      |  |  |
| DAC Chip       | AKM4497x1                                            |  |  |
| Chassis        | Sandblasted CNC Aluminum/ Blue                       |  |  |
| Dimensions     | 137 x 70 x 19(mm) (inlcude volume knob)              |  |  |
| Weight         | 256g                                                 |  |  |
| Battery Life   | 3.5 Vedio Output: 10 hours 4.4 Vedio Output: 8 hours |  |  |
| Charging       | 5V 2A/3.5 Hours                                      |  |  |
| Battery        | 5300 mAH                                             |  |  |